## WOB bei Wüstenrot-Finanzierungen

## Vor der Angebotserstellung:

Bevor man ein Wüstenrotangebot erstellt, schaut man sich die gelben Hinweise genauer an.

|     | \$                         | Kreditgeber 🌐                                                                                             | Bausteine            | Monatsrate 😂                 | Sollzin      |
|-----|----------------------------|----------------------------------------------------------------------------------------------------|----------------------|------------------------------|--------------|
|     | ] 🧕                        | Wüstenrot Bausparkasse   Flex 2,25%/2,00%   Wohng 💉                                                       | 0.0                  | 1.234€                       | 2,9          |
| Hin | weise                      |                                                                                                    |                      |                              |              |
| 0   | Finanzieru<br>Totalsanie   | ngsobjekt: die Restnutzungsdauer des Objekts muss mil<br>rungsjahr kann berücksichtigt werden             | nd. 30 Jahre betrage | en. Modernisierungs- und     |              |
|     | Kondition                  | unter Vorbehalt, bitte Schufa-Anfrage durchführen.                                                        |                      |                              |              |
|     | Bitte führe<br>das 'Aufruf | n Sie für das Finanzierungsobjekt eine Wertermittlung du<br>f Wertermittlung'-Symbol im Beleihungsauslauf | ırch. Für den Aufruf | der Wertermittlung klicken S | ie bitte auf |
|     | Bitte Pflich               | tfelder vervollständigen <u>Prüfen</u>                                                                    |                      |                              |              |

In diesem Fall gibt es (oberer blauer Pfeil) u.a. den Hinweis auf die noch nicht durch geführte Wertermittlung. Bevor man diese beginnt, sollten die Pflichtfelder ergänzt werden (unterer Pfeil). Danach prüft man wieder die Hinweise und wenn dann keine weiteren Pflichtfelder mehr zu befüllen sind, wendet man sich der Wertermittlung zu.

Dazu öffnet man die "Details" über den nach unten zeigenden Pfeil:

| Anbieter gefunden                                    |           |              |              |               |              |          |       | Q 🔅 🚍 🧮 🕇 Filte |
|------------------------------------------------------|-----------|--------------|--------------|---------------|--------------|----------|-------|-----------------|
| Kreditgeber                                          | Bausteine | Monatsrate 😄 | Solizins 0   | BLA 0         | HH0 c        | SoTi 😂   | BZF 🗘 | Aktionen        |
| 0 Wüstenrot Bausparkasse   Flex 2,25%/2,00%   Wohng. |           | 1.234€       | 2,96 %       | 81,39 %       | 1.738,00€    | 5,00 %   | 12    |                 |
|                                                      |           | <u>I</u> Q   | Sie haben Ih | r Produkt nic | ht gefunden? | Prüfen > |       |                 |

Wenn man diesen anklickt erscheint folgende Ansicht:

| 1 Anbieter gefunden                                 |                 |              |                         |              |            |                 |                         | Q 🗘   |          | Filter |
|-----------------------------------------------------|-----------------|--------------|-------------------------|--------------|------------|-----------------|-------------------------|-------|----------|--------|
| Kreditgeber                                         | Bausteine       | Monatsrate 😂 | Sollzins ¢              | BLA 🗘        | HHO 0      | SoT             | ¢                       | BZF 0 | Aktionen |        |
| U Wüstenrot Bausparkasse   Flex 2,25%/2,00%   Wohng | * • •           | 1.234€       | 2,96 %                  | 81,39 %      | 1.738,00 € | 5,00            | 1 %                     | 12    | C E      | ^      |
| Bausteine                                           | 1000            |              | ***                     | w            |            | KF              | N                       |       |          |        |
| Spar- und Tilgungsplan                              |                 |              |                         |              |            |                 |                         |       |          |        |
| Kalkulation                                         | Wüster          | nrot         | Wüste                   | enrot        |            | KfV             | V                       |       |          |        |
|                                                     | Bauspari        | Casse        | Bauspa                  | rkasse       |            | KFW 2           | 61                      |       |          |        |
| Haushaltsrechnung                                   | Darlehe         | n 1          | Bauspa                  | aren 1       |            | Betrag          | 120.000,00 €            |       |          |        |
| Releihungsauslauf                                   | Betrag          | 150.300,00 € | Bausparsumme            | 150.300,00 € |            | Monatsrate      | 434,11 €                |       |          |        |
|                                                     | Monatsrate      | 501,00 €     | Sparrate                | 180,36 €     |            | Sollzins        | 1,65 %                  |       |          |        |
|                                                     | Sollzins        | 4,00 %       | Guthabenszins           | 0,01 %       |            | Sollzinsbindung | 10 Jahre                |       |          |        |
|                                                     | Sollzinsbindung | 10 Jahre     | Angespartes<br>Guthaben | 45.980,26 €  |            | Tiloung         | 2.60.%                  |       |          |        |
|                                                     | Tilgung         | 0.00.%       | Voraussichtl.           | Mai          |            | Tilgung         | 2,09 %<br>fiahre 1 Jahr |       |          |        |

Hier kann ich mir jetzt "Spar- und Tilgungsplan, Kalkulation und Haushaltsrechnung" nacheinander anschauen, für die WOB muss ich auf den Reiter "Beleihungsauslauf" (s. Pfeil).

Dann erscheint folgende Grafik:

| ≎ Kreditgeber ≎        | Bausteine Monatsrate 🗘                                                        | Solizins   BLA                                    | нно                                                                                                    | \$              | SoTi 🗘   | BZF 0 |
|------------------------|-------------------------------------------------------------------------------|---------------------------------------------------|----------------------------------------------------------------------------------------------------|-----------------|----------|-------|
| Spar- und Tilgungsplan | Der Beleihungsauslauf ist der A                                               | Anteil des Immo <mark>bilie</mark> nwertes, der 1 | fremdfinanziert — also b                                                                                                   | eliehen – wird. |          |       |
| Kalkulation            | 100 %)                                                                        | Beleihungswert                                    |                                                                                                    |                 |          |       |
| Haushaltsrechnung      | 50 %                                                                          | 81,39 %<br>Beleitungs-                            |                                                                                                    |                 |          |       |
| Beleihungsauslauf      |                                                                               | austaur                                           | Darlehen                                                                                                    |                 |          |       |
|                        | 0%                                                                            |                                                   | Eigenkapita                                                                                                    | al              |          |       |
|                        |                                                                               |                                                   |                                                                                                    |                 |          |       |
|                        |                                                                               |                                                   |                                                                                                    |                 |          |       |
|                        |                                                                               | Wert                                              | ? Ansatz                                                                                                    | 0               | 4        |       |
|                        | Belsihungswert                                                                | Wert                                              | ⑦ Ansatz<br>332.100 €                                                                                                    | 0<br>0 / K      |          |       |
|                        | Beleihungswert<br>Kaufpreis                                                   | Wert<br>259.000 €                                 | ③ Ansatz 332.100 € 233.100 €                                                                                               | 0 / 🐔           |          |       |
|                        | Beleihungswert<br>Kaufpreis<br>Modernisierung Wertste                         | Wert<br>259,000 €<br>elgernd 110,000 €            | ⑦ Ansatz       332.100 €       233.100 €                                                                                   | 0 / 6           |          |       |
|                        | Beleihungswert<br>Kaufpreis<br>Modernisierung Wertsti<br>Darlehen             | Wert<br>259.000 €<br>elgernd 110.000 €            | Ansatz       332.100 €       233.100 €       99.000 €       270.300 €                                                      | 0 / 1           | <b>~</b> |       |
|                        | Beleihungswert<br>Kaufpreis<br>Modernisierung Wertsti<br>Darlehen<br>Darlehen | Wert<br>259.000 €<br>elgernd 110.000 €            | <ul> <li>② Ansatz</li> <li>332.100 €</li> <li>233.100 €</li> <li>99.000 €</li> <li>270.300 €</li> <li>150.300 €</li> </ul> | 0               |          |       |

Hier kann ich die Berechnung des Beleihungsauslaufs anschauen und (kleines rotes Haus, s. Pfeil) die WOB anstoßen. Nach dem Klicken öffnet sich ein eigenes Fenster:

| Bewertung von Immobilien     | ×                  |
|------------------------------|--------------------|
| Cortenstr. 24<br>47651 Issum | •                  |
|                              | Abbrechen Anfordem |
|                              | Wert ⑦ Ansatz ⑦    |
|                              |                    |

Durch Klicken auf "Anfordern" öffnet sich in einem eigenen Tab die WOB:

| ✓ ⋔ 10025289                         | 0   Home 🗙 🔜 Objektbewertung Wo           | OB-2417 × 🖻 Doppelhau:       | shälfte plus Einliege 🛛 × 📋 🕂                                                                                 |       |     |   |   |
|--------------------------------------|-------------------------------------------|------------------------------|----------------------------------------------------------------------------------------------------|-------|-----|---|---|
| $\leftrightarrow \rightarrow $ C $ $ | pega-taa-bsw-stu.apps.caas-itu-c03.v      | ww-intern.de/taa-b2c-bsw/PRA | uth/app/WOB/L0QmXpRMQQmErH0XcF7k9g*/!STANDAR                                                                  | D?p Q | Q t | 2 | Ċ |
| wohnen heißt<br>wüster               | nrot                                      |                              |                                                                                                    |       |     |   |   |
|                                      |                                           | Auskunft zu                  | J Ihrem Kunden                                                                                                |       |     |   |   |
|                                      |                                           | Aktuelle Wüstenrot           | Objektbewertung (WOB)                                                                                         |       |     |   |   |
|                                      |                                           |                              |                                                                                                    |       |     |   |   |
|                                      |                                           |                              |                                                                                                    |       |     |   |   |
|                                      | Wohnobjekt                                |                              |                                                                                                    |       |     |   |   |
|                                      | Objektdaten                               |                              |                                                                                                    |       |     |   |   |
|                                      | Eigentumsform *                           |                              | Dachform *                                                                                                    |       |     |   |   |
|                                      | Bitte wählen Sie einen Eintrag aus $\sim$ |                              | Bitte wählen Sie einen Eintrag aus $\!\!\!\!\!\!\!\!\!\!\!\!\!\!\!\!\!\!\!\!\!\!\!\!\!\!\!\!\!\!\!\!\!\!\!\!$ |       |     |   |   |
|                                      | Ausstattungen                             |                              |                                                                                                    |       |     |   |   |
|                                      | Dacheindeckung*                           |                              | Heizung*                                                                                                    |       |     |   |   |
|                                      | Bitte wählen Sie einen Eintrag aus $\vee$ |                              | Bitte wählen Sie einen Eintrag aus $\sim$                                                                     |       |     |   |   |
|                                      | Fenster *                                 |                              |                                                                                                    |       |     |   |   |
|                                      | Ritte wählen Sie einen Eintrag aus∨       |                              |                                                                                                    |       |     |   |   |

Diese befülle ich nach bestem Wissen und Gewissen. Zum Abschluss klickt man unten rechts auf "Wert abfragen" (s. Pfeil):

|           | 3 Helzung $\checkmark$                    |   | Komplett        | ~        | 38.000,00€  |               |  |
|-----------|-------------------------------------------|---|-----------------|----------|-------------|---------------|--|
|           | C Geplante Modernisierung berücksichtigen |   |                 |          |             |               |  |
|           | Kaufpreis                                 |   |                 |          |             |               |  |
|           | Datum Kaufpreis*                          |   | Familienverkauf | Zwangsve | rsteigerung |               |  |
|           | 13.12.2023                                | 曲 | 🔾 Ja            | 🔾 Ja     |             |               |  |
|           |                                           |   | O Nein          | O Nein   |             |               |  |
|           |                                           |   |                 |          | Oraclaharan |               |  |
| Abbrechen |                                           |   |                 |          | speicnern   | wert abtragen |  |

Vor der Abfrage wird man nochmal gefragt:

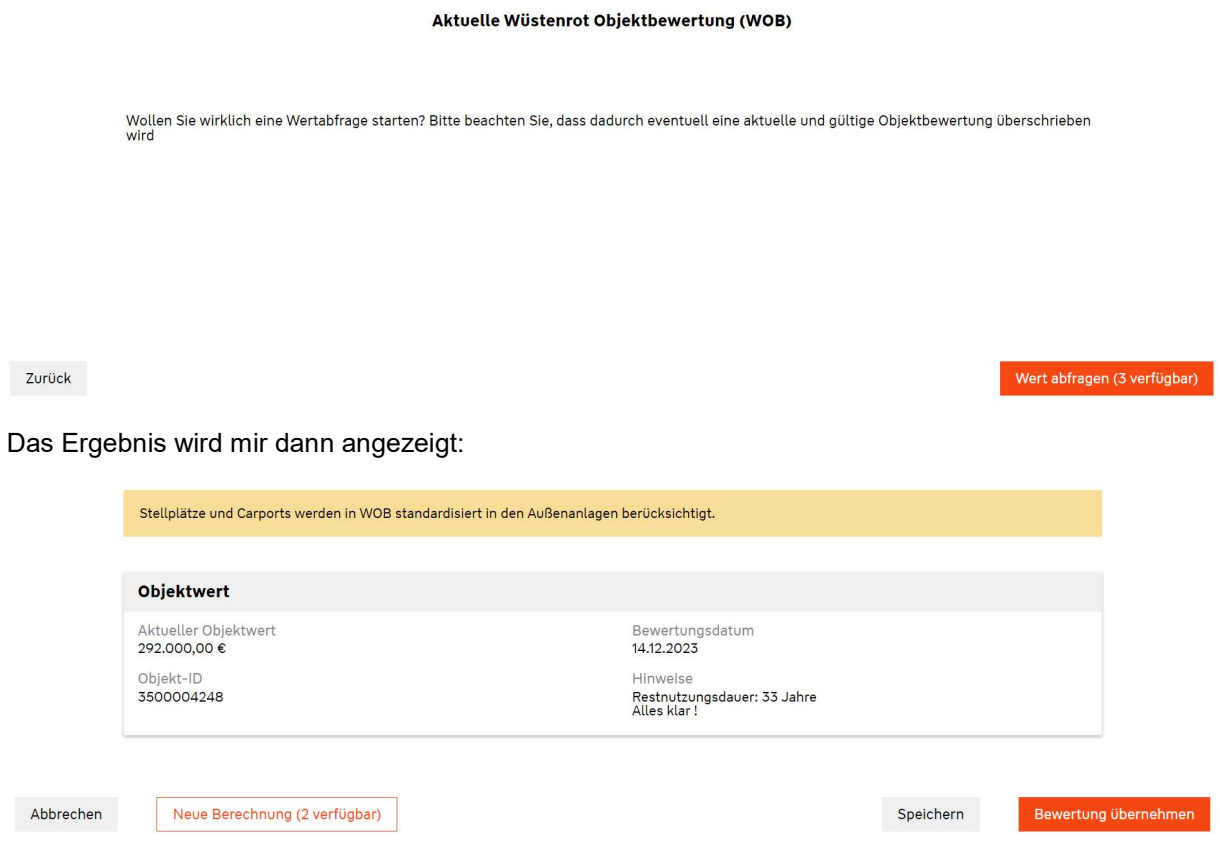

Auskunft zu Ihrem Kunden

Und wenn ich dann (unten rechts) "Bewertung übernehmen" anklicke, kommt der Hinweis, dass ich das Fenster jetzt schließen kann;

## Auskunft zu Ihrem Kunden

Aktuelle Wüstenrot Objektbewertung (WOB)

Die Daten wurden erfolgreich übernommen. Sie können das Fenster nun schliessen.

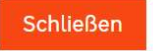

Nach dem "Schließen"-Anklicken ist man wieder im Baufi-Portal – muss allerdings wiederum "Details anzeigen" anklicken, um wieder zum Beleihungsauslauf zu kommen.

| Unsere Top-Anbie | ter                                                                      |                    |
|------------------|--------------------------------------------------------------------------|--------------------|
| *                | Wüstenrot Bausparkasse   Flex 2,25%/2,00%   Wohngebaude Energieeffizienz |                    |
| 0000             | Darlehen 1 Bausparen 1 KFW 261 Monatsrate 1.234 € Solizins 2,96 %        | Angebot erstellen  |
| Vergleichen      | () Hinweise (6)                                                          | Details anzeigen 🗸 |
| Keine passenden  | Anbieter gefunden                                                        | Q 🛢 🧮 🕇 Filter     |

Hier sieht man dann den Beleihungsauslauf nach der WOB, in diesem Fall:

|                 |                     |                       |               |           |                                                 |          | V       | VO/W |
|-----------------|---------------------|-----------------------|---------------|-----------|-------------------------------------------------|----------|---------|------|
| Der Beleihungsa | uslauf ist der Ante | il des Immobili       | enwertes, der | fremdfina | anziert – also                                  | belieher | n — wir | d.   |
|                 | 100 % Belei<br>50 % | 92,57                 | %             |           |                                                 |          |         |      |
|                 | 0%                  | Beleihungs<br>austauf |               |           | <ul> <li>Darlehen</li> <li>Eigenkapi</li> </ul> | ital     |         |      |
|                 |                     |                       | Wert          | ?         | Ansatz                                          | ?        |         |      |

Jetzt kann man mit der Angebotserstellung weitermachen.